## Web 端如何查看和删除采购记账历史(记账单)详情(文档)

用户登录互海通 Web 端,点击进入采购记账历史界面(步骤 1),通过条件筛选可快 速查找目标采购记账历史,点击目标采购记账历史,可查看记账单详情(步骤 2),点击右 侧"删除"键可删除该采购记账历史(步骤 3)。

| € 互海科<br>CELIA LINE | 技         | © 57          | 时技          |       |       | 工作台 (3374) %    | 副帕AIS 资讯 | 帮助        |              |              | Q         | 🔊 🙍 Connie     |
|---------------------|-----------|---------------|-------------|-------|-------|-----------------|----------|-----------|--------------|--------------|-----------|----------------|
| □ 船员费用              | >         | 通过条件筛选快速查找目标项 |             |       |       |                 |          |           |              |              |           |                |
| <u>0</u> ,招聘管理      |           |               |             |       |       |                 |          |           |              |              |           |                |
| ↑ 维护保养              |           | +             | \$75122     |       |       |                 | $\leq$   |           | 记账日期         | 请选择记账3       | ₩ ¥ 关键字   | Q EEG          |
| ∥ 维修管理              |           | #             | 记账单号        | 记账单名称 | 合订单数  | 供应商             | 包含船舶 ▼   | 订单总价      | 记账日期         | 本次付款         | 本次收票      | 操作             |
| 命 库存管理              |           | 1             | M2105140091 | 2     | 1     | 江南皮革厂           | 互海一号     | 1,025.00  | 2021-05-14   | 1,025.00     | 1,025.00  | 删除             |
| 安 采购管理              |           | 2             | M2105140090 | 8888  | 0     | belle11         |          | 0.00      | 2021-05-14   | 1,000.00     | 500.00    | 副餘             |
| ● 表用管理              | < ~       | 3             | M2105080089 | 2211  | 1     | 小洋山供应商          | 互海一号     | 1,200.00  | 2021-05-08   | 1.00         | 3.00      | 新日本            |
| 船员按销                | 1         | 4             | M2105080088 | 22    | 1     | 小洋山供应商          | 互志一号     | 1,200.00  | 2021-05-08   | 1.00         | 2.00      | 删除             |
| 榆柏接柄                |           | 51            | 、依次点击       | 进入"采  | 购记账历  | 史##11界面         | 互海一号     | 83,220.00 | 2021-05-06   | 55,528.00    | 17,608.00 | <b>新</b> 除     |
| 無用金管理               | 2 >       | 6             | M2103240086 |       | 1     | belle           | 互海一号     | 13,332.00 | 2021-03-24   | 1,000.00     | 0.00      |                |
| 采购记账                | ~         | 7             | M2103230085 |       | 1     | jiangyong供应商123 | 互海一号     | 1,200.00  | 2021-03-23 3 | <b>点击</b> 可册 | 除该采购      | 记账历史           |
| 供放用                 | 思味<br>激历史 | 8             | M2103230084 | 阿来记   | 1     | A阿来             | 互海一号     | 27,000.00 | 2021-03-23   | 1,000.00     | 1,000.00  | 删除             |
| ● 向方開設              | >         | 9             | M2103230083 |       | 1     | 中海科技有限公司        | 互海一号     | 2,040.00  | 2021-03-23   | 1,000.00     | 0.00      | 删除             |
| 曲 船舶报告              |           | 10            | M2102240082 |       | 1     | 公司13            | 互海一号     | 24.00     | 2021-02-24   | 1.00         | 1.00      | BIR .          |
|                     |           | 17            | 2,          | 点击目标  | 示采购记账 | 历史,可            | 查看记      | 账单详情      | # 03 % C     |              |           |                |
| D 体系管理              |           |               |             |       |       |                 |          |           | 77 00 38     |              | ١٣٢٩      | м <u>ман</u> и |
| ₿ 海务管理              |           |               |             |       |       |                 |          |           |              |              |           |                |

| 记账单详博 |                                                              |             |      |                                                       |            |               |       |                     |      |      |  | × | ) |  |
|-------|--------------------------------------------------------------|-------------|------|-------------------------------------------------------|------------|---------------|-------|---------------------|------|------|--|---|---|--|
|       | 記版傳写: N2102240082<br>記版傳名称:<br>本次付款总量版: 1.00<br>備注:元<br>下版优征 |             |      | 借助篇: ■ — — 公司13<br>记服王期: 2021-02-24<br>本3次收展起金融: 1.00 |            |               |       | CNY<br>锂:正常记账<br>計1 |      |      |  |   |   |  |
|       | 采购订单                                                         |             |      |                                                       |            |               |       |                     |      |      |  |   |   |  |
|       | #                                                            | 订单编号        | 船舶名称 | 采购日期                                                  | 验收日期       | 类型/项数         | 订单总价  | 本次付款                | 本次收票 | 操作   |  |   |   |  |
|       | 1                                                            | O2102230002 | 互海一号 | 2021-02-23                                            | 2021-02-23 | 类型:油料<br>项数:2 | 30.00 | 1.00                | 1.00 | 记账历史 |  |   |   |  |